2008 年 11 月 13 日 日本無線株式会社

1. ダウンロードした「wxj\_usbdrv11a010.exe」を実行し、ドライバファイルを任意の場所に解凍します。 例)C:¥Documents and Settings¥PHS¥デスクトップ

尚、本インストール手順書では上記場所(デスクトップ)に解凍した場合を例に説明致します(上記例はログイン時のユーザー名が「PHS」の場合です)。

2. WX330J とパソコンを USB 接続します。

接続を行うと、パソコンのディスプレイに「新しいハードウェアの追加ウィザード」の画面が表示され、インストールが 開始されますので、「次へ」をクリックします。

| 新しいハードウェアの検出ウィザード |                                                   |
|-------------------|---------------------------------------------------|
|                   | 新しいハードウェアの検索ウィザードの開始                              |
|                   | このウィザードでは、ハードウェア デバイス用のデバイス ドライバのイン<br>ストールを行います。 |
|                   |                                                   |
|                   |                                                   |
|                   |                                                   |
|                   | 続行するには、D欠へ] をクリックしてください。                          |
|                   | < 戻る(日) (二次へ)(1) キャンセル                            |

3.「デバイスに最適なドライバを検索する(推奨)」を選択し、「次へ」をクリックします。

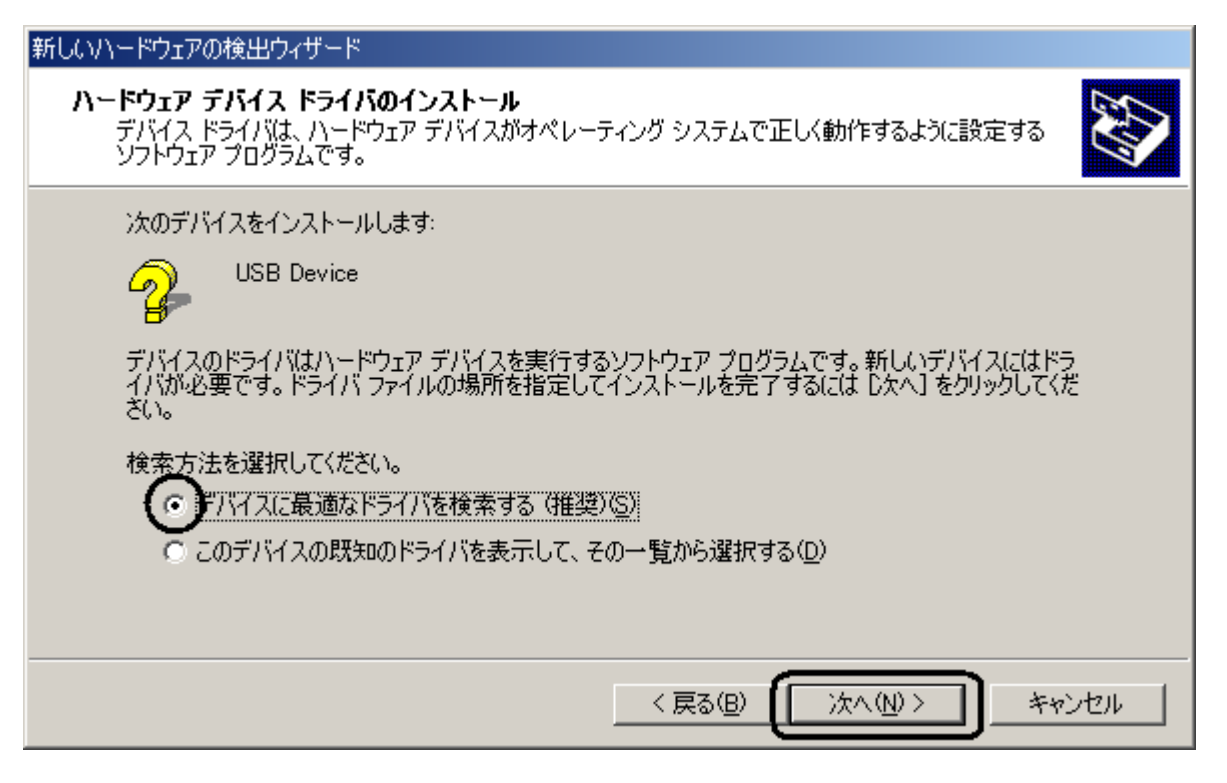

#### 4.「場所を指定」をチェックし、「次へ」をクリックします。

| 新しいハードウェアの検出ウィザード                                                                                             |    |
|----------------------------------------------------------------------------------------------------|----|
| <b>ドライバ ファイルの特定</b><br>ドライバ ファイルをどこで検索しますか?                                                                   |    |
| 次のハードウェア デバイスのドライバ ファイルの検索:                                                                                   |    |
|                                                                                                    |    |
|                                                                                                    |    |
| 検索を開始するには、D欠へ] をクリックしてください。フロッピー ディスクまたは CD-ROM ドライブで検索し7<br>いる場合は、フロッピー ディスクまたは CD を挿入してから D欠へ] をクリックしてください。 | c  |
| 検索場所のオブション:                                                                                                   |    |
| □ フロッピー ディスク ドライブ(型) □ CD_POM ドライブ(C)                                                                         |    |
| 「<br>「<br>場所を指定<br>⑤                                                                                          |    |
| Microsoft Windows Update( <u>M</u> )                                                                          |    |
| < 戻る(B) (次へ(N) > キャンイ                                                                                         | セル |

#### 他の項目については全てチェックをはずしてください。

### 5.「参照」をクリックします。

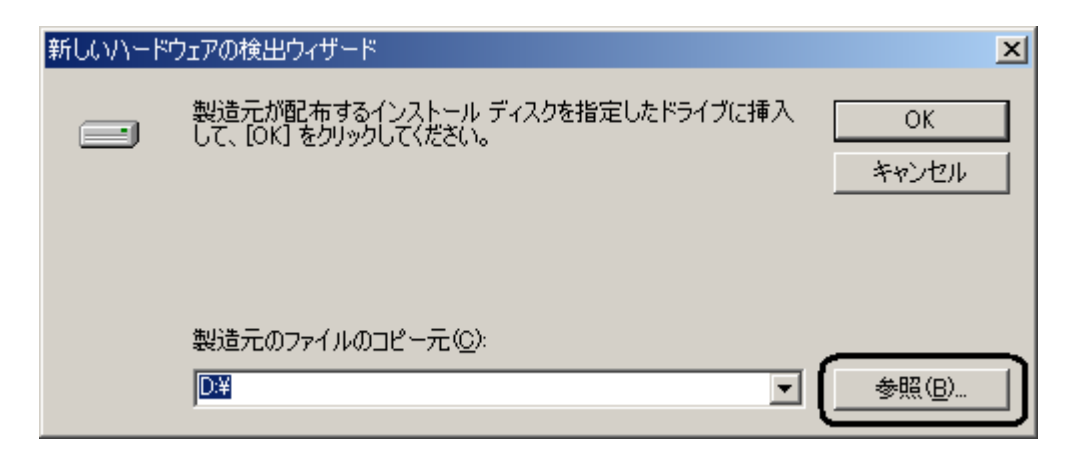

6.「C:¥Documents and Settings¥PHS¥デスクトップ¥Jrc¥Win2k\_Xp¥Modem」を指定します。

| ファイルの場所                        |                                                                                                    |         | ? ×   |
|--------------------------------|----------------------------------------------------------------------------------------------------|---------|-------|
| ファイルの場所①:                      | 🔄 Modem 💌                                                                                                    | 수 🗈 💣 🎟 |       |
| 展歴<br>反応<br>デスクトップ<br>マイドキュメント | <ul> <li>■ 履歴</li> <li>● デスクトップ</li> <li>● マイドキュメント</li> <li>● マイコンピュータ</li> <li>● 3.5 インチ FD (A:)</li> <li>● ローカル ディスク (C:)</li> <li>● Documents and Settings</li> <li>● PHS</li> <li>● デスクトップ</li> <li>● Jrc</li> <li>● Win2k_Xp</li> <li>● Modem</li> <li>● データディスク (D:)</li> </ul> |         |       |
| <b>4</b> 2                     |                                                                                                    | •       | 凲⟨ℚ⟩  |
| マイネットワーク                       | ファイルの種類(1): セットアップ情報 (*.inf)                                                                                                    | Ţ       | キャンセル |

7.ドライバファイル「wxj\_mdmcdc-11a010.INF」を選択し、「開く」をクリックします。

| ファイルの場所                |                    |                       |   |                         | ? ×   |
|------------------------|--------------------|-----------------------|---|-------------------------|-------|
| ファイルの場所①:              | 🔁 Modem            |                       | • | 🗢 🗈 💣 🎫                 |       |
| <b>3</b><br>履歴         | wxj_mdmcdc=11a     | a010.INF              |   |                         |       |
| <u> </u>               |                    |                       |   |                         |       |
| <u>ک</u><br>۲۲ ۴۴۱ ۲۶  |                    |                       |   |                         |       |
| ער בארב אלי<br>דער איז |                    |                       |   |                         |       |
|                        | ファイル名( <u>N</u> ): | wxj_mdmcdc=11a010.INF |   | •                       |       |
| マイ ネットワーク              | ファイルの種類(工):        | セットアップ情報(*.inf)       |   | $\overline{\mathbf{v}}$ | キャンセル |

8.製造元ファイルのコピー元が更新されたかどうかを確認し、「OK」をクリックします。

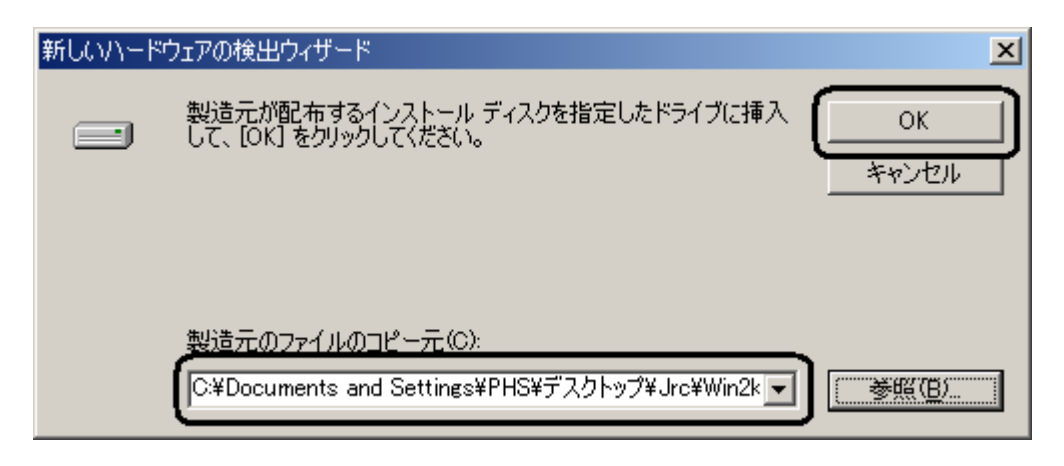

## 9.ドライバが検索されますので、「次へ」をクリックします。

| 所しいハードウェアの検出ウィザード                                                                 |              |
|-----------------------------------------------------------------------------------|--------------|
| <b>ドライバ ファイルの検索</b><br>ハードウェア デバイスのドライバ ファイル検索が終了しました。                            | $\mathbf{P}$ |
| 次のデバイスのドライバが検索されました:                                                              |              |
| USB Device                                                                        |              |
| このデバイスのドライバが見つかりました。このドライバをインストールするには、D欠へ] をクリックしてくださ<br>い。                       |              |
| c:¥documents and settings¥phs¥デスクトップ<br>¥jrc¥win2k_xp¥modem¥wxj_mdmcdc-11a010.inf |              |
|                                                                                   |              |
|                                                                                   |              |
| < 戻る(B) (ご次へ(N)) キャンセル                                                            |              |

# 10.下記警告画面が表示された場合は、「はい」をクリックします。

| デジタル署名が見つかりませ | んでした                                                                                                    |
|---------------|----------------------------------------------------------------------------------------------------|
| •             | Microsoft デジタル署名によって、ソフトウェアが Windows 上でテスト<br>され、その後変更されていないことが保証されます。                                                                                     |
|               | インストールしようとしているソフトウェアには Microsoft デジタル署名<br>がありません。そのために、このソフトウェアが Windows で正しく動作<br>することは(呆証されません。                                                         |
|               | WXJ USB Modem - 11A010                                                                                                    |
|               | Microsoft デジタル署名されたソフトウェアを検索する場合は、<br>Windows Update Web サイト<br>http://windowsupdate.microsoft.com を参照し、利用できるソフト<br>ウェアであるかどうかを確認してください。<br>インストールを続行しますか? |
|               | ((ばい)(()) (いいえ(N)) (詳細情報(M))                                                                                                    |

11. 「WXJ USB Modem - 11A010」のインストールが完了し、下記画面が表示されますので、「完了」をクリックします。

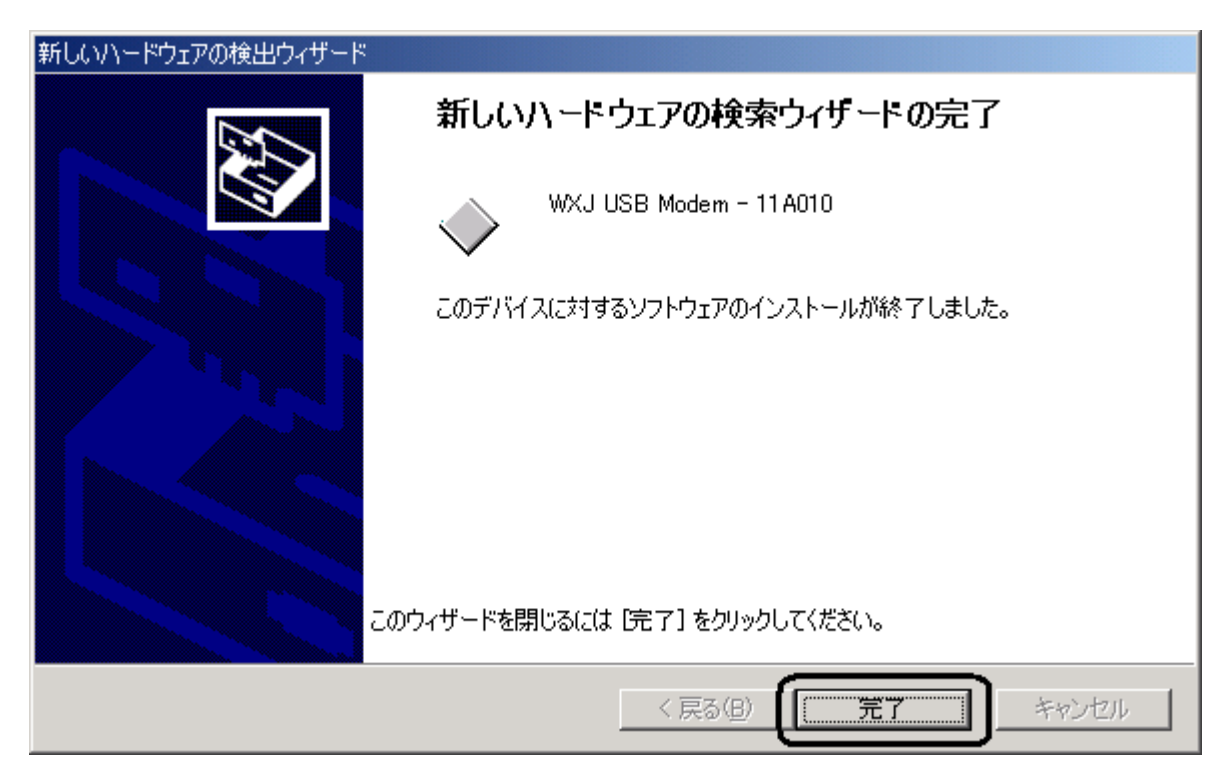

以上で、インストールは終了です。